## Using the provided sample database, answer the following questions:

Q1: Using the sample dataset from the previous module, calculate the daily liveweight gain for each animal.

## Solution 1: Using a "Weight Gain" column

In the last module we created this spreadsheet, with the "**Birth Weight (kg)**", "**Weaning Age (days)**", "**Weaning Weight (kg)**" and "**Weight Gain (kg)**" as shown below. We can use this to calculate the "**Daily Live Weight Gain (kg/day)**" for each animal.

|    | А      | В       | С       | D        | E      | F       | G       | Н         | I                           | J       |  |
|----|--------|---------|---------|----------|--------|---------|---------|-----------|-----------------------------|---------|--|
|    |        |         |         |          | Birth  | Weaning | Weaning |           |                             |         |  |
|    |        |         | Date of |          | weight | age     | weight  | Weight    |                             |         |  |
| 1  | Cow ID | Calf ID | birth   | Calf sex | (kg)   | (days)  | (kg)    | Gain (kg) |                             |         |  |
| 2  | 5862   | 7400    | 230406  | bull     | 39.2   | 230     | 300     | 260.8     |                             |         |  |
| 3  | 3630   | 2318    | 230406  | heifer   | 51.7   | 230     | 227     | 175.3     | Average Birth Weight (kg)   | 44.057  |  |
| 4  | 7856   | 5765    | 230406  | bull     | 38.8   | 230     | 291     | 252.2     | Minimum Birth Weight (kg)   | 37      |  |
| 5  | 5116   | 7634    | 230407  | bull     | 40.4   | 229     | 245     | 204.6     | Maximum Birth Weight (kg)   | 52      |  |
| 6  | 7248   | 4093    | 230407  | bull     | 47.9   | 229     | 259     | 211.1     |                             |         |  |
| 7  | 4570   | 9192    | 230407  | heifer   | 38     | 228     | 313     | 275       | Average Weaning Weight (kg) | 271.94  |  |
| 8  | 8703   | 2609    | 230407  | bull     | 39.3   | 227     | 289     | 249.7     | Minimum Weaning Weight (kg) | 200     |  |
| 9  | 7744   | 3675    | 230408  | heifer   | 41.7   | 226     | 336     | 294.3     | Maximum Weaning Weight (kg) | 340     |  |
| 10 | 3333   | 4435    | 230408  | heifer   | 42.5   | 226     | 259     | 216.5     |                             |         |  |
| 11 | 2235   | 5328    | 230410  | bull     | 38.4   | 226     | 280     | 241.6     | Average Weight Gain (kg)    | 227.883 |  |
| 12 | 5053   | 8873    | 230410  | heifer   | 42.4   | 226     | 311     | 268.6     |                             |         |  |
| 13 | 2999   | 4414    | 230410  | bull     | 37     | 225     | 208     | 171       |                             |         |  |
| 14 | 6932   | 8704    | 230410  | bull     | 44.5   | 225     | 221     | 176.5     |                             |         |  |
| 15 | 6384   | 2746    | 230411  | bull     | 39.3   | 224     | 247     | 207.7     |                             |         |  |
| 16 | 8686   | 3490    | 230412  | heifer   | 45.8   | 224     | 256     | 210.2     |                             |         |  |

To find the "Daily Live Weight Gain (DLWG)" for each animal we need to divide the weight gain by the number of days over which the weight gain occurred. We can do this in Excel using a formula.

First add a column for the DLWG, specifying units of "kg/day":

|    | А      | В       | С       | D        | E      | F       | G       | Н         | 1        |  |
|----|--------|---------|---------|----------|--------|---------|---------|-----------|----------|--|
|    |        |         |         |          | Birth  | Weaning | Weaning |           |          |  |
|    |        |         | Date of |          | weight | age     | weight  | Weight    | DLWG     |  |
| 1  | Cow ID | Calf ID | birth   | Calf sex | (kg)   | (days)  | (kg)    | Gain (kg) | (kg/day) |  |
| 2  | 5862   | 7400    | 230406  | bull     | 39.2   | 230     | 300     | 260.8     |          |  |
| 3  | 3630   | 2318    | 230406  | heifer   | 51.7   | 230     | 227     | 175.3     |          |  |
| 4  | 7856   | 5765    | 230406  | bull     | 38.8   | 230     | 291     | 252.2     |          |  |
| 5  | 5116   | 7634    | 230407  | bull     | 40.4   | 229     | 245     | 204.6     |          |  |
| 6  | 7248   | 4093    | 230407  | bull     | 47.9   | 229     | 259     | 211.1     |          |  |
| 7  | 4570   | 9192    | 230407  | heifer   | 38     | 228     | 313     | 275       |          |  |
| 8  | 8703   | 2609    | 230407  | bull     | 39.3   | 227     | 289     | 249.7     |          |  |
| 9  | 7744   | 3675    | 230408  | heifer   | 41.7   | 226     | 336     | 294.3     |          |  |
| 10 | 3333   | 4435    | 230408  | heifer   | 42.5   | 226     | 259     | 216.5     |          |  |
| 10 | 3333   | 4435    | 230408  | heifer   | 42.5   | 226     | 259     | 216.5     |          |  |

Answer Key

Calculating growth rates for cattle, pigs, and small ruminants

Select the first cell in the DLWG column and type in "=(" to tell Excel we wish to use a formula:

Select the first cell in the corresponding "Weight Gain" column:

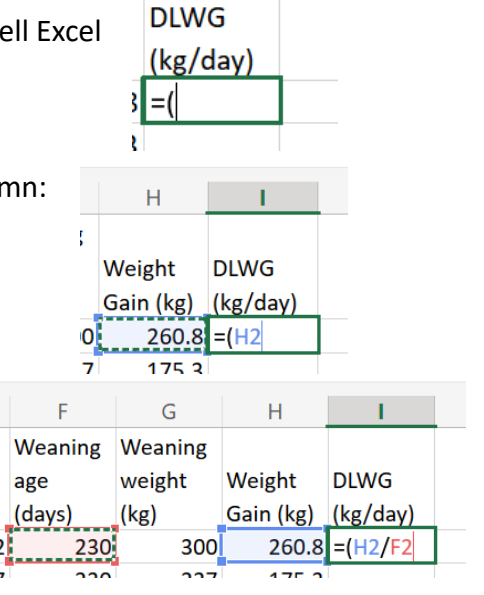

| Type a closing bracket ")" | Now your formula should be |
|----------------------------|----------------------------|

first cell in the corresponding "Weaning Age" column:

Type a closing bracket ")". Now your formula should be similar to this one, with the corresponding cells highlighted:

Enter the divide symbol "/" and select the

|    | F       | G       | Н         | 1        |  |
|----|---------|---------|-----------|----------|--|
|    | Weaning | Weaning |           |          |  |
|    | age     | weight  | Weight    | DLWG     |  |
|    | (days)  | (kg)    | Gain (kg) | (kg/day) |  |
| .2 | 230     | 300     | 260.8     | =(H2/F2) |  |
|    |         |         |           |          |  |

Press **Enter** and Excel will perform the calculation.

To calculate the DLWG for the entire column select the cell in the row and double click on the small square in the corner:

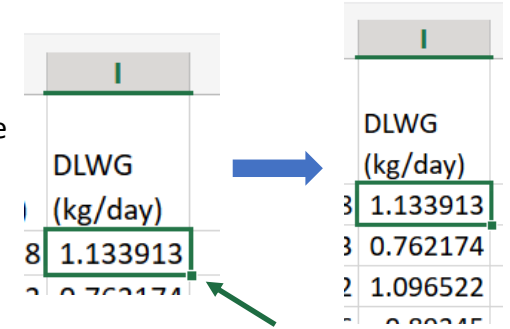

You may want to change the number of decimal places of the DLWG to make it a bit easier to read.

First, change the format of the data from "General" to "Number". To do this select the column with the DLWG data in it using the column identifier. Then in the ribbon at the top of the screen click on the arrow in the box that says "General" to open the drop down menu as shown and select "Number".

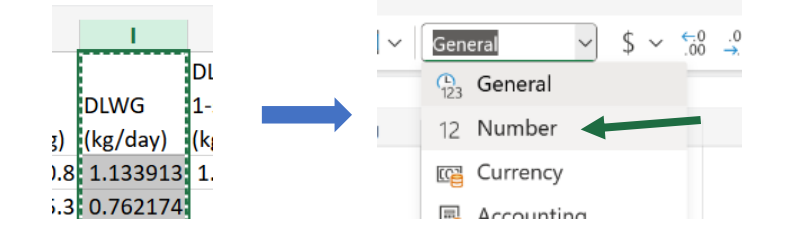

Then use the "decrease decimal" buttons in the tool bar as shown below:

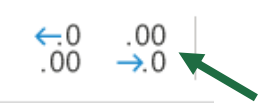

We recommend two decimal places as a good balance between accuracy and readability.

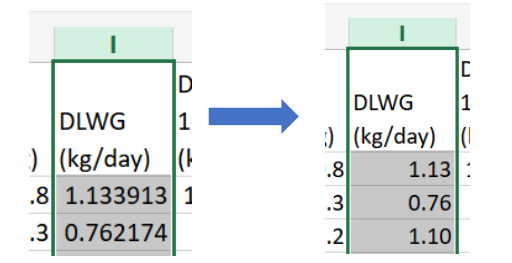

Solution 2: Calculating DLWG without a "Weight Gain" column

We can also calculate the DLWG directly from the "**Birth Weight**", "**Weaning Weight**" and "**Weaning Age**".

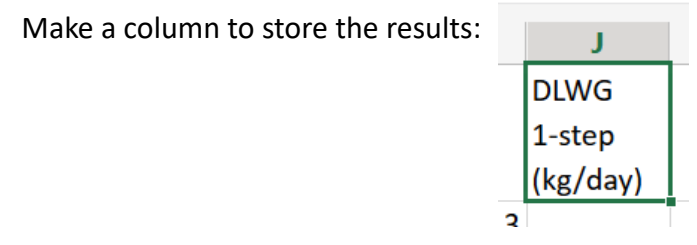

Now, enter "=((" into the first cell in the new column:

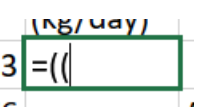

|   | G       | Н         | I.       | J        |   |
|---|---------|-----------|----------|----------|---|
|   | Weaning |           |          | DLWG     |   |
|   | weight  | Weight    | DLWG     | 1-step   |   |
| 1 | (kg)    | Gain (kg) | (kg/day) | (kg/day) |   |
| ) | 300     | 260.8     | 1.13     | =((G2    |   |
|   |         |           |          |          | 1 |

Select the first cell in the "Weaning Weight" column:

Type a minus sign "-" and select the first cell in the "Birth Weight" column:

| Е      | F       | G       | Н         | I.       | J                      |
|--------|---------|---------|-----------|----------|------------------------|
| Birth  | Weaning | Weaning |           |          | DLWG                   |
| weight | age     | weight  | Weight    | DLWG     | 1-step                 |
| (kg)   | (days)  | (kg)    | Gain (kg) | (kg/day) | (kg/day)               |
| 39.2   | 230     | 300     | 260.8     | 1.13     | =(( <mark>G2-E2</mark> |
|        |         |         |           |          |                        |

Type a closing bracket ")" followed by a division sign "/":

|   | (kg/day)   |   |      |      |          |
|---|------------|---|------|------|----------|
| 3 | =((G2-E2)/ |   |      |      |          |
| - |            | - | <br> | <br> | <b>x</b> |

Select the first cell in the "Weaning Age" column and type a closing bracket ")":

| E      | F       | G       | Н         | I        | J          | К   |
|--------|---------|---------|-----------|----------|------------|-----|
| Birth  | Weaning | Weaning |           |          | DLWG       |     |
| weight | age     | weight  | Weight    | DLWG     | 1-step     |     |
| (kg)   | (days)  | (kg)    | Gain (kg) | (kg/day) | (kg/day)   |     |
| 39.2   | 230     | 300     | 260.8     | 1.13     | =((G2-E2)/ | F2) |
|        |         |         |           |          |            |     |

The final formula looks like this for our example:

|   | (Ng/ uay)     |  |
|---|---------------|--|
| 3 | =((G2-E2)/F2) |  |
|   |               |  |

This formula takes the "Weaning Weight" (G2) and subtracts the "Birth Weight" (E2), before dividing it by the "Weaning Age" (F2) all in one step. Make sure to include all brackets, as below:

|        |          |        |         |         |           |          |                           | 1 .00                     |
|--------|----------|--------|---------|---------|-----------|----------|---------------------------|---------------------------|
| / fx   | =((G2-E2 | 2)/F2) |         |         |           |          |                           |                           |
| С      | D        | Е      | F       | G       | Н         | I.       | J                         | К                         |
|        |          | Birth  | Weaning | Weaning |           |          | DLWG                      |                           |
| ate of |          | weight | age     | weight  | Weight    | DLWG     | 1-step                    |                           |
| irth   | Calf sex | (kg)   | (days)  | (kg)    | Gain (kg) | (kg/day) | (kg/day)                  |                           |
| 230406 | bull     | 39.2   | 230     | 300     | 260.8     | 1.13     | = <mark>((G2-E2)</mark> / | F2)                       |
| 230406 | heifer   | 51.7   | 230     | 227     | 175.3     | 0.76     |                           | Average Birth Weight (kg) |

Again, you will see how the colours of the formula reference back to the highlighted cells.

Press "Enter".

Like before, select the cell you have just performed the calculation in and double click on the small square in the bottom right corner to fill in the values for all the other rows.

You can change the format of the data in the column by clicking the column identifier at the top of the column and selecting "**Number**" from the data format window in the ribbon:

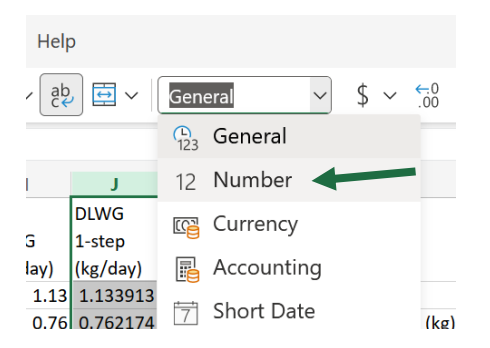

You can adjust the number of decimal places as above, on page 3.

## Q2. Using the daily liveweight gain calculated in Question 1, find the:

- a. slowest growth rate 0.76kg/day
- b. fastest growth rate 1.51kg/day

We will use the **SORT** function in Excel to find the slowest and fastest growth rates.

Select the entire column with the values you want to sort the data on, by clicking on the column identifier. For this question, we will use the data in the DLWG column:

|                                                                     |      |                                                                                            | .0                |    |
|---------------------------------------------------------------------|------|--------------------------------------------------------------------------------------------|-------------------|----|
| Click on the " <b>Sort &amp; Filter</b> " button in the Excel ribbo | ו:   | ←0 .00 A<br>.00 →0 Z<br>Sort                                                               | ע ∽ 🔡<br>& Filter | ]、 |
|                                                                     |      | Duy Mir                                                                                    | M                 |    |
|                                                                     | 0.00 | Comments                                                                                   | 19 Ed             |    |
| Select " <b>Sort Ascending</b> " from the drop down menu            |      | Sort & Filter   2↓ Sort Ascending   2↓ Sort Descending   ↓ Sort Descending   ↓ Custom Sort | 0                 |    |
|                                                                     |      | √ Filter                                                                                   |                   |    |

This pop up will appear asking if you wish to "Expand your selection". It is VERY IMPORTANT

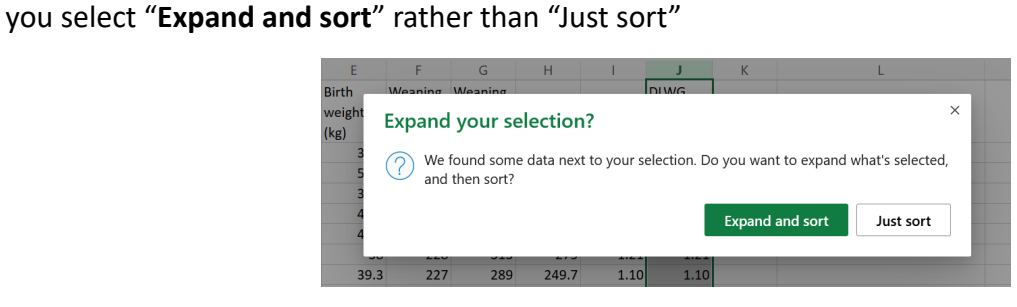

🔀 Clear

The data will now be arranged with the calves with the slowest growth rate at the top and the calves with the fastest growth rate at the bottom.

|   | А      | В       | С       | D        | E      | F       | G       | Н         | 1        | J        | K |
|---|--------|---------|---------|----------|--------|---------|---------|-----------|----------|----------|---|
|   |        |         |         |          | Birth  | Weaning | Weaning |           |          | DLWG     |   |
|   |        |         | Date of |          | weight | age     | weight  | Weight    | DLWG     | 1-step   |   |
| 1 | Cow ID | Calf ID | birth   | Calf sex | (kg)   | (days)  | (kg)    | Gain (kg) | (kg/day) | (kg/day) |   |
| 2 | 2999   | 4414    | 230410  | bull     | 37     | 225     | 208     | 171       | 0.76     | 0.76     |   |
| 3 | 3630   | 2318    | 230406  | heifer   | 51.7   | 230     | 227     | 175.3     | 0.76     | 0.76     |   |
| 4 | 3841   | 8956    | 230429  | bull     | 49.1   | 210     | 210     | 160.9     | 0.77     | 0.77     |   |
| 5 | 4798   | 8043    | 230430  | heifer   | 41 5   | 210     | 206     | 164 5     | 0.78     | 0.78     |   |

J DLWG

1-step

(kg/day) 1.13

> 0.76 1.10

.3

## Answer Key

Calculating growth rates for cattle, pigs, and small ruminants

From this we can see that the Calves with Calf IDs **4414** and **2318** both have the lowest DLWG, or growth rate, which is **0.76kg/day**.

To find the fastest growth rate we could scroll to the bottom of the table.

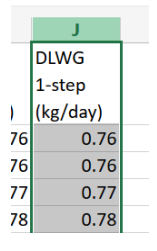

Alternatively, you can again select the column with the DLWG in using the column identifier.

Click the "**Sort & Filter**" button in the Excel ribbon, but this time select "**Sort Descending**" from the drop down menu:

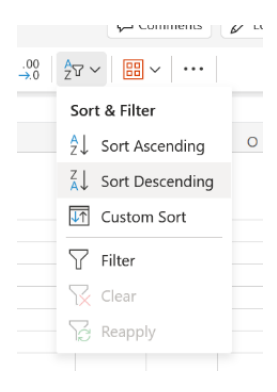

When this pop up appears it is ESSENTIAL you click "Expand and Sort" as before

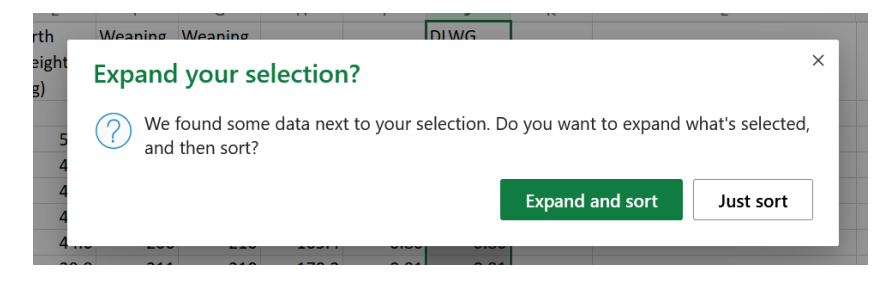

The data will now be sorted with the rows containing the data for the calves with the fastest growth rate at the top:

| K5 $\cdot$ $\times$ $f_x$ |        |         |         |          |        |         |         |           |          |          |
|---------------------------|--------|---------|---------|----------|--------|---------|---------|-----------|----------|----------|
|                           | А      | В       | С       | D        | E      | F       | G       | Н         | 1        | J        |
|                           |        |         |         |          | Birth  | Weaning | Weaning |           |          | DLWG     |
|                           |        |         | Date of |          | weight | age     | weight  | Weight    | DLWG     | 1-step   |
| 1                         | Cow ID | Calf ID | birth   | Calf sex | (kg)   | (days)  | (kg)    | Gain (kg) | (kg/day) | (kg/day) |
| 2                         | 7293   | 5655    | 230531  | heifer   | 39.7   | 180     | 312     | 272.3     | 1.51     | 1.51     |
| 3                         | 7394   | 3190    | 230525  | bull     | 41     | 189     | 322     | 281       | 1.49     | 1.49     |
| 4                         | 8753   | 3017    | 230513  | heifer   | 40.7   | 202     | 331     | 290.3     | 1.44     | 1.44     |
| -                         | 4400   |         | 000504  | 1        | E 0 4  | 400     | 224     |           | 4 40     | 4 40     |

From this we can see that the Calf with the Calf ID **5655** has the fastest growth rate of **1.51kg/day**